## Mode opératoire – ADP - Développer et renforcer la confiance en soi et l'autonomie (Indicateur spécifique)

> Depuis VIESION, Cliquer sur « infocentre » puis « générateur de rapport » dans le menu déroulant

| PV 🗣                  | iesion            | Ξ | 🗃 Gestion 👻 | 🖬 infocentre 👻      | 🔩 Outils 🗸 | Configuration ~ | Ø | ٩   |
|-----------------------|-------------------|---|-------------|---------------------|------------|-----------------|---|-----|
| Q 8                   | lecherche globale |   |             | Alertes<br>Rapports |            |                 |   |     |
| Salsir un<br>événemen | at                |   |             | Générateur de rappo | 1          | -               |   |     |
| 🗇 - M                 | on agenda du jour | × |             |                     |            |                 |   |     |
|                       | 12 juin 2023      |   |             |                     |            |                 |   |     |
|                       | lundi             | 1 |             |                     |            |                 |   |     |
| Toute la<br>journée   |                   |   |             |                     |            |                 |   |     |
| 16 h                  |                   |   |             |                     |            |                 |   |     |
| 17 h                  |                   |   |             |                     |            |                 |   |     |
| 18 h                  |                   |   |             |                     |            |                 |   |     |
| 19 h                  |                   |   |             |                     |            |                 |   |     |
| 20.6                  |                   |   |             |                     |            |                 |   |     |
| ev h                  |                   |   |             |                     |            |                 |   |     |
| 21 h                  |                   |   |             |                     |            |                 |   |     |
| 22 h                  |                   |   |             |                     |            |                 |   | . I |
|                       |                   | - |             |                     |            |                 |   |     |

> Ouvrir le dossier correspondant à votre structure

| 🂫 🚍 🖬 Gestion Y 🖬 Infocentre Y | 🔦 Outils 🗸 🚯 Configuration |                  | 옷 Abdelhadi RAHIL ~   🕯       |
|--------------------------------|----------------------------|------------------|-------------------------------|
| Gestionnaire de rapport        |                            |                  |                               |
| Gestionnaire de rapport        | M                          |                  | + Nouveau dossier             |
| Dossier / Rapport              | Description Modifié par    | Modifié le       | Actions                       |
| ACCES                          | adminssrs                  | 08/06/2023 16:00 |                               |
| ACTEURS                        | adminssrs                  | 08/06/2023 16:00 | A Gérer les droits du dossier |
| AMS GRAND SUD                  | adminssrs                  | 08/06/2023 16:00 | Permissions                   |
| PIJE                           | adminssrs                  | 08/06/2023 16:00 | ∆ Gérer les accès             |
| APSH 34                        | marinecliquennois          | 12/06/2023 14:52 |                               |
| APTE                           | adminssrs                  | 08/06/2023 16:00 |                               |
| ARIAC                          | justinerichard             | 12/06/2023 17:22 |                               |
| TTU                            | adminssrs                  | 08/06/2023 16:00 |                               |

> Cliquer sur le rapport que vous voulez générer

| 💫 🚍 🖬 Gestion Y 📅 Infocentre Y 🔦 Outils Y 🕲 Cor                                     | nfiguration Y 🕜         |                     | Abdelhadi RAHIL ∽ 🕴                        |
|-------------------------------------------------------------------------------------|-------------------------|---------------------|--------------------------------------------|
| Gestionnaire de rapport > APSH 34                                                   |                         |                     |                                            |
| Gestionnaire de rapport                                                             |                         |                     | + Nouveau dossier                          |
| Dossier / Rapport                                                                   | Description Modifié par | Modifié le          | Actions                                    |
| Indicateurs MOS - Résultats des suivis                                              | adminssrs               | 08/06/2023<br>15:51 | æ Rafraichir<br>₀Ill Générateur de rapport |
| Tronc commun 1 - Total de l'effectif - Al                                           | justinerichard          | 12/06/2023<br>11:19 | A Gérer les droits du dossier              |
| Tronc commun 1 - Total de l'effectif - MOS                                          | justinerichard          | 12/06/2023<br>11:20 | Permissions                                |
| Tronc commun 10 - Répartition des résultats de sortie en « Autres situations<br>Al  | s » - justinerichard    | 12/06/2023<br>11:21 |                                            |
| Tronc commun 10 - Répartition des résultats de sortie en « Autres situations<br>MOS | s » - justinerichard    | 12/06/2023<br>11:21 |                                            |
| Tronc commun 11- Référents d'étape historique et en cours                           | justinerichard          | 12/06/2023<br>11:21 |                                            |
| Trans commun 12. Caractáricitiques des allocataires - Al                            | inclinationard          | 12/06/2023          |                                            |

Cliquer sur l'onglet « Exporter » puis effectuer un clic sur Excel : Un document est automatiquement téléchargé sur votre PC

|                                                                                        |                                                                                                 |                                                               |                                                                 |                                                                                      | Ļ                   |                           |        |                     | Afficher le rap |
|----------------------------------------------------------------------------------------|-------------------------------------------------------------------------------------------------|---------------------------------------------------------------|-----------------------------------------------------------------|--------------------------------------------------------------------------------------|---------------------|---------------------------|--------|---------------------|-----------------|
| <b>K (</b> 1                                                                           | sur 14 📏                                                                                        | M                                                             |                                                                 | Q Rechercher                                                                         | R C                 | n <u>e</u> n              |        |                     |                 |
| Tronc comm                                                                             | un 1 - Total                                                                                    | de l'effe                                                     | ectif - AI                                                      |                                                                                      | CSV (délin<br>Excel | mité par des virgules)    |        |                     |                 |
| Total des orientations dura<br>Pour une évaluation globa<br>Ce rapport s'appuie sur le | ant la période + les allocatai<br>ile, considérez toutes les lig<br>s sources Viesion suivantes | res déjà en suivis<br>nes du tableau, po<br>: ce sont des dos | durant la précéder<br>our une évaluation<br>siers qui ont une é | ite convention<br>par SDI filtrez au préalable sur<br>tape avec une date de début ré | MHTML (             | archive Web)              | lles   |                     |                 |
|                                                                                        |                                                                                                 |                                                               |                                                                 |                                                                                      | Fichier TI          | FF                        |        |                     |                 |
| Numéro unique                                                                          | Numéro dossier                                                                                  | Nom                                                           | Prénom                                                          | Classification                                                                       | Fichier XM          | ML avec données de rappor | n<br>I | Début de<br>l'étape | Fin de l'étape  |

Pour récupérer le document téléchargé sur votre PC, sélectionnez « Explorateur de fichiers » dans la barre des tâches puis cliquer sur « Téléchargements »

|                     | Réseau                            |                 |
|---------------------|-----------------------------------|-----------------|
| > Ce                | PC >                              | v ♂ Rec         |
| ^                   | V Dossiers (7)                    |                 |
| ж<br>сғ             | Bureau                            | Documents       |
| *                   | Images                            | Musique         |
| s:x*<br>≥x*<br>chei | Objets 3D                         | Téléchargements |
|                     | Vidéos                            |                 |
|                     | v Périphériques et lecteurs (5) – |                 |

Votre rapport en version Excel est dans votre dossier « Téléchargements »

Ouvrir le rapport intitulé «ADP– Développer et renforcer la confiance en soi et l'autonomie » que vous venez de télécharger depuis Viesion et sélectionner la première cellule du tableau Excel (cellule C6)

| ADP - Dé                                                                                    | velopper                                                                                 | et renfo                                                                                       | rcer la confiance en soi e                                                                                                    | et l'autonomie - conv                                                                                                    | ention mars2025-mai                                                               | rs2026                                                 |                       |                                   |                                |                                                 |             |                               |                            |
|---------------------------------------------------------------------------------------------|------------------------------------------------------------------------------------------|------------------------------------------------------------------------------------------------|----------------------------------------------------------------------------------------------------|----------------------------------------------------------------------------------------------------|-----------------------------------------------------------------------------------|--------------------------------------------------------|-----------------------|-----------------------------------|--------------------------------|-------------------------------------------------|-------------|-------------------------------|----------------------------|
| Ce rapport liste les j<br>Ce rapport vous per<br>Pour une évaluation<br>Ce rapport s'appuie | ersonnes pour les<br>nettra d'identifier le<br>globale, considère<br>sur les sources Vie | quelles un accompa<br>es différents items a<br>z toutes les lignes c<br>esion suivantes : la r | gnement à été fait dans le cadre du développement et<br>bordés avec la personne (gestion du stress et image du<br>tubleau, pour une visivalision par SIG Miller au préal-<br>ubrique développer et renforcer la confiance en soi et | du renforcement de la confiance en soi et l'au<br>le soi, savoirs de base, apprentissage du num<br>able sur le SDI désiré.<br>Tautonomie. Si un dossier manque, vérifiez qu | tonomie.<br>érique, soft akilis)<br>e vous avez bien renseigné chacun des items q | ui ont été travaillés avec la p                        | ersonne. Ne sont vali | visés que les items qui           | ont été travaillés durant la p | ériode de la convention.                        |             |                               |                            |
| Numéro dossier                                                                              | Nom                                                                                      | Prénom                                                                                         | Opération Opération                                                                                                    | Classification                                                                                                    | Gestion du stress et image<br>de soi                                              | Date de saisie Gestion<br>du stress et image de<br>soi | Savoirs de base       | Date de saisie<br>Savoirs de base | Apprentissage du<br>numérique  | Date de saisie<br>Apprentissage du<br>numérique | Soft skills | Date de saisie<br>Soft skills | Resso<br>l'envir<br>transo |
|                                                                                             | 70540 TESTA                                                                              | DEUX                                                                                           | Femmes en Languedoc Roussillon - Action de<br>dynamisation de parcours (ADP)                                                                                                    | HR - SO - Etang de Thau                                                                                                    |                                                                                   |                                                        | Oui                   |                                   |                                |                                                 |             |                               | Oui                        |
| 4                                                                                           |                                                                                          |                                                                                                |                                                                                                    |                                                                                                    |                                                                                   |                                                        |                       |                                   |                                |                                                 |             |                               | •                          |
|                                                                                             |                                                                                          |                                                                                                |                                                                                                    |                                                                                                    |                                                                                   |                                                        |                       |                                   |                                |                                                 |             |                               |                            |

> Appuyer simultanément sur les touches Ctrl + A pour sélectionner l'ensemble des cellules du tableau

| Si le tableau a bien été sélectionné, l | l'ensemble des cellules | apparaissent grisées |
|-----------------------------------------|-------------------------|----------------------|
|-----------------------------------------|-------------------------|----------------------|

| hier                               | Accueil                                                                                                    | Insertion                                                                                  | Mise en p                                                                                             | age Formules                                                                                                    | Données Révisio                                                                                                    | n Affichage                                                                                                    | Aide Q Dites-                                                                                                    | nous ce que vous v                                                                                                    | oulez faire                                                                                              |                                                                                            |                                                                                                    |                                                                                           |                                               |
|------------------------------------|----------------------------------------------------------------------------------------------------|--------------------------------------------------------------------------------------------|----------------------------------------------------------------------------------------------------|----------------------------------------------------------------------------------------------------|----------------------------------------------------------------------------------------------------|----------------------------------------------------------------------------------------------------|----------------------------------------------------------------------------------------------------|----------------------------------------------------------------------------------------------------|----------------------------------------------------------------------------------------------------|--------------------------------------------------------------------------------------------|----------------------------------------------------------------------------------------------------|-------------------------------------------------------------------------------------------|-----------------------------------------------|
| X                                  | Couper                                                                                                    |                                                                                            | Taho                                                                                                  | ma *  8                                                                                                    | • A* A* = =                                                                                                    | = ≫ • 8 <sup>b</sup>                                                                                                    | Renvoyer à la ligne aut                                                                                                    | omatiquement                                                                                                    | Standard                                                                                                 | •                                                                                          | <b>1</b>                                                                                                 | Normal                                                                                    | Insatisfais                                   |
| er 💊                               | Reproduire                                                                                                    | e la mise en fo                                                                            | G .                                                                                                   | <u>    s</u> •    ⊞  •                                                                                                    | <b>△</b> • <b>▲</b> • <b>≡ ≡ ≡ ≡</b>                                                                                                    |                                                                                                    | Fusionner et centrer                                                                                                    | . 1                                                                                                    | <b>₩ • % 000 58</b> 4                                                                                    | Mise en forn<br>conditionnel                                                               | ne Mettre sous forme<br>e≖ de tableau ≖                                                                  | Neutre                                                                                    | Satisfaisa                                    |
|                                    | Presse-pap                                                                                                    | iers                                                                                       | r <u>s</u>                                                                                            | Police                                                                                                    | 15                                                                                                    | A                                                                                                    | ignement                                                                                                    | r <sub>24</sub>                                                                                                    | Nombre                                                                                                   | F2                                                                                         |                                                                                                    | Styles                                                                                    |                                               |
|                                    | -                                                                                                    | Xv                                                                                         | f <sub>x</sub>                                                                                        | Numéro dossier                                                                                                    |                                                                                                    |                                                                                                    |                                                                                                    |                                                                                                    |                                                                                                    |                                                                                            |                                                                                                    |                                                                                           |                                               |
| Α                                  | в                                                                                                    | с                                                                                          | D                                                                                                    | E                                                                                                    | F                                                                                                    | G                                                                                                    | н                                                                                                    | 1                                                                                                    | J                                                                                                    | К                                                                                          | L                                                                                                    | M                                                                                         | N                                             |
| Ce<br>Poi<br>Ce<br>Sii<br>Nu<br>do | rapport liste<br>rapport vous<br>ur une évalua<br>rapport s'apj<br>un dossier ma<br>un dossier ma<br>méro<br>ssier | les personnes<br>permettra d'id<br>tion globale, co<br>suie sur les son<br>anque, vérifiez | pour lesquelle:<br>entifier les diff<br>unsidérez toute<br>urces Viesion :<br>que vous ave:<br>Prénom | s un accompagneme<br>érents outils pédagog<br>se les lignes du tablet<br>suivantes : la rubriqu<br>z bien renseigné cha<br>Opération<br>Opération | nt a été fait dans le cadre d<br>jiques abordés avec la pers<br>au, pour une évaluation par<br>e Structurer le projet profes<br>cun des outils pédagogique<br>Classification | e la structuration du<br>sonne (recherche a<br>SDI filtrez au préala<br>ssionnel et la recher<br>s qui ont été travaill<br>Elaboration et<br>validation du<br>projet | projet professionnel et la<br>citive d'emploi, technique<br>ble sur le SDI désiré<br>che d'emploi<br>és avec la personne. Ne<br>Date de saisie<br>Élaboration et<br>validation du | a recherche d'emploi.<br>de recherche d'emploi<br>sont valorisés que le<br>Accompagneme<br>t recherche<br>active d'emploi | oi, préparation entretien<br>s outils pédagogiques o<br>n Date de saisie<br>Accompagnemen<br>t recherche | de recrutement, se<br>ui ont été travaillés<br>Techniques et<br>stratégies de<br>recherche | ssions intensives, imme<br>durant la période de la d<br>Date de saisie<br>Techniques et<br>stratégies de | rsion, visite d'entrepi<br>convention.<br>Préparation aux<br>entretiens de<br>recrutement | Date de saisi<br>Préparation<br>entretiens de |
|                                    |                                                                                                    |                                                                                            |                                                                                                    | -                                                                                                    |                                                                                                    | (info BCO)                                                                                                    | projet                                                                                                    | n n                                                                                                    | active d'emploi                                                                                          | d'empioi                                                                                   | d'emploi                                                                                                 |                                                                                           | recrutement                                   |
|                                    | 5643                                                                                                    | a                                                                                          | d                                                                                                    | x                                                                                                    | AI - Haut Languedoc -<br>Quest Héraultais                                                                                                    | Oui                                                                                                    | 22/09/2023                                                                                                    |                                                                                                    |                                                                                                    |                                                                                            |                                                                                                    |                                                                                           | Ĩ                                             |
|                                    | 5643                                                                                                    | а                                                                                          | d                                                                                                    | X                                                                                                    | AI - Biterrois Béziers                                                                                                    |                                                                                                    |                                                                                                    |                                                                                                    |                                                                                                    |                                                                                            |                                                                                                    |                                                                                           |                                               |
|                                    | 5643                                                                                                    | a                                                                                          | d                                                                                                    | X                                                                                                    | AI - Montpelliérain                                                                                                    |                                                                                                    |                                                                                                    |                                                                                                    |                                                                                                    |                                                                                            |                                                                                                    |                                                                                           |                                               |
|                                    | 5643                                                                                                    | а                                                                                          | d                                                                                                    | x                                                                                                    | AI - Montpelliérain                                                                                                    | Oui                                                                                                    |                                                                                                    | Oui                                                                                                    |                                                                                                    | Oui                                                                                        |                                                                                                    | Oui                                                                                       |                                               |
|                                    | 5643                                                                                                    | a                                                                                          | d                                                                                                    | x                                                                                                    | AI - Montpelliérain                                                                                                    | Oui                                                                                                    |                                                                                                    | Oui                                                                                                    |                                                                                                    | Oui                                                                                        |                                                                                                    | Oui                                                                                       |                                               |
| -                                  | 5643                                                                                                    | а                                                                                          | d                                                                                                    | x                                                                                                    | AI - Montpelliérain                                                                                                    |                                                                                                    |                                                                                                    |                                                                                                    |                                                                                                    |                                                                                            |                                                                                                    |                                                                                           | -                                             |
|                                    | 5643                                                                                                    | a                                                                                          | d                                                                                                    | x                                                                                                    | AI - Montpelliérain                                                                                                    | Oui                                                                                                    | 20/07/2023                                                                                                    | Oui                                                                                                    | 20/07/2023                                                                                               | Oui                                                                                        |                                                                                                    | Oui                                                                                       | 20/07/2023                                    |
| -                                  | 5643                                                                                                    | а                                                                                          | d                                                                                                    | x                                                                                                    | AI - Montpelliérain                                                                                                    |                                                                                                    |                                                                                                    |                                                                                                    |                                                                                                    |                                                                                            |                                                                                                    |                                                                                           |                                               |
| -                                  | 5643                                                                                                    | a                                                                                          | d                                                                                                    | x                                                                                                    | AI - Montpelliérain                                                                                                    | Oui                                                                                                    | 22/09/2023                                                                                                    | Oui                                                                                                    | 25/09/2023                                                                                               | Oui                                                                                        |                                                                                                    |                                                                                           |                                               |
| -                                  | 5643                                                                                                    | a                                                                                          | d                                                                                                    | x                                                                                                    | AI - Montpelliérain                                                                                                    | Oui                                                                                                    |                                                                                                    | Oui                                                                                                    |                                                                                                    | Oui                                                                                        |                                                                                                    | Oui                                                                                       |                                               |
|                                    | 5643                                                                                                    | a                                                                                          | d                                                                                                    | x                                                                                                    | AI - Montpelliérain                                                                                                    | Oui                                                                                                    |                                                                                                    | Oui                                                                                                    |                                                                                                    | Oui                                                                                        |                                                                                                    | Oui                                                                                       | -                                             |
| -                                  | 5643                                                                                                    | a                                                                                          | d                                                                                                    | x                                                                                                    | AI - Haut Languedoc -                                                                                                    |                                                                                                    |                                                                                                    |                                                                                                    |                                                                                                    |                                                                                            |                                                                                                    |                                                                                           |                                               |

Aller dans la rubrique « INSERTION » du ruban et cliquer sur l'icône « tableau croisé dynamique » à gauche du bandeau de navigation

| /                 |                        |                                            |              |                                            | 10 - 2 - 00 - 1280                                                                          |                                                                          |                                                                              |                                                 | 997.<br>The second second                                         | - 1740<br>                                              |                                                                           |                   |
|-------------------|------------------------|--------------------------------------------|--------------|--------------------------------------------|---------------------------------------------------------------------------------------------|--------------------------------------------------------------------------|------------------------------------------------------------------------------|-------------------------------------------------|-------------------------------------------------------------------|---------------------------------------------------------|---------------------------------------------------------------------------|-------------------|
| Fic<br>fabl<br>dy | leau croisé<br>namique | Tableaux croisé<br>recommandes<br>Tableaux | Tableau Imag | i page Formu<br>Ges Images<br>en ligne O I | Jies Données Révi<br>Formes → ि SmartA<br>Icônes & A Capture<br>Modèles 3D →<br>Iustrations | sion Affichage<br>It<br>E Télécharge                                     | Aide V Dit<br>r des compléments<br>léments +<br>Complén                      | visio Data Peop<br>Visualizer                   | es Bing<br>ple Graph<br>recom                                     | niques<br>mandés 🕹 + 🗠 +<br>Grap                        | Cartes Gra<br>Cartes Gra<br>v d                                           | aphiqu<br>Jynam   |
| B5                | 5                      | • : ×                                      | √ fx         | Numéro dos                                 | sier                                                                                        |                                                                          |                                                                              |                                                 |                                                                   |                                                         |                                                                           |                   |
| 1                 | В                      | C                                          | D            | E                                          | F                                                                                           | G                                                                        | н                                                                            | 1                                               |                                                                   | К                                                       | L                                                                         |                   |
| 5                 | Numéro<br>dossier      | Nom                                        | Prénom       | Opération<br>Opération                     | Classification                                                                              | Élaboration et<br>validation du<br>projet<br>professionnel<br>(info BCO) | Date de saisie<br>Élaboration et<br>validation du<br>projet<br>professionnel | Accompagnement<br>trecherche<br>active d'emploi | Date de saisie<br>Accompagnemen<br>t recherche<br>active d'emploi | Techniques et<br>stratégies de<br>recherche<br>d'emploi | Date de saisie<br>Techniques et<br>stratégies de<br>recherche<br>d'emploi | Pré<br>ent<br>rec |
| 6                 | 5643                   | a                                          | d            | x                                          | AI - Haut Languedoc -<br>Ouest Héraultais                                                   | Oui                                                                      | 22/09/2023                                                                   |                                                 |                                                                   |                                                         |                                                                           |                   |
| 7                 | 5643                   | а                                          | d            | х                                          | AI - Biterrois Béziers                                                                      |                                                                          |                                                                              |                                                 |                                                                   |                                                         |                                                                           |                   |
| 8                 | 5643                   | a                                          | d            | x                                          | AI - Montpelliérain                                                                         |                                                                          |                                                                              |                                                 |                                                                   |                                                         |                                                                           |                   |
| 9                 | 5643                   | а                                          | d            | Х                                          | AI - Montpelliérain                                                                         | Oui                                                                      |                                                                              | Oui                                             |                                                                   | Oui                                                     |                                                                           | Oui               |
| 10                | 5643                   | a                                          | d            | x                                          | AI - Montpelliérain                                                                         | Oui                                                                      |                                                                              | Oui                                             |                                                                   | Oui                                                     |                                                                           | Oui               |
| 11                | 5643                   | а                                          | d            | Х                                          | AI - Montpelliérain                                                                         |                                                                          |                                                                              |                                                 |                                                                   |                                                         |                                                                           |                   |
| 12                | 5643                   | a                                          | d            | x                                          | AI - Montpelliérain                                                                         | Oui                                                                      | 20/07/2023                                                                   | Oui                                             | 20/07/2023                                                        | Oui                                                     |                                                                           | Oui               |
| 13                | 5643                   | а                                          | d            | Х                                          | AI - Montpelliérain                                                                         |                                                                          |                                                                              |                                                 |                                                                   |                                                         |                                                                           |                   |
| 14                | 5643                   | a                                          | d            | x                                          | AI - Montpelliérain                                                                         | Oui                                                                      | 22/09/2023                                                                   | Oui                                             | 25/09/2023                                                        | Oui                                                     |                                                                           |                   |
| 15                | 5643                   | а                                          | d            | х                                          | AI - Montpelliérain                                                                         | Oui                                                                      |                                                                              | Oui                                             |                                                                   | Oui                                                     |                                                                           | Oui               |
| 16                | 5643                   | a                                          | d            | X                                          | AI - Montpelliérain                                                                         | Oui                                                                      |                                                                              | Oui                                             |                                                                   | Oui                                                     |                                                                           | Oui               |
| 17                | 5643                   | а                                          | d            | x                                          | AI - Haut Languedoc -<br>Ouest Héraultais                                                   |                                                                          |                                                                              |                                                 |                                                                   |                                                         |                                                                           |                   |
| 18                | 5643                   | а                                          | d            | x                                          | AI - Biterrois Béziers                                                                      |                                                                          |                                                                              |                                                 |                                                                   |                                                         |                                                                           |                   |
| 19                | 5643                   | а                                          | d            | х                                          | AI - Montpelliérain                                                                         |                                                                          |                                                                              | Oui                                             | 05/10/2023                                                        | Oui                                                     |                                                                           |                   |
| 20                | 5643                   | a                                          | d            | x                                          | AI - Montpelliérain                                                                         |                                                                          |                                                                              |                                                 |                                                                   |                                                         |                                                                           |                   |
| _                 |                        |                                            |              |                                            |                                                                                             |                                                                          |                                                                              |                                                 |                                                                   |                                                         |                                                                           | -                 |

Une boîte de dialogue « Créer un tableau croisé dynamique » s'affiche à l'écran.

> Cliquer sur « OK » dans la boite de dialogue pour valider la création du tableau croisé dynamique

| Liter un tableau croise                                                                                                    | dynamiq                                                           | ue .                                                                           | 7              | ×          |
|----------------------------------------------------------------------------------------------------|-------------------------------------------------------------------|--------------------------------------------------------------------------------|----------------|------------|
| Choisissez les données à                                                                                                    | analyser                                                          |                                                                                |                |            |
| 🛞 Sélectionmer un tab                                                                                                    | deau ou s                                                         | me plage                                                                       |                |            |
| Tableau/Plage                                                                                                    | Feulle                                                            | 115855-574526                                                                  |                | t          |
| O gittiner une source                                                                                                    | de donne                                                          | ies esternes                                                                   |                |            |
| Chang is care                                                                                                    |                                                                   |                                                                                |                |            |
| Nom de la cotro                                                                                                    | anion :                                                           |                                                                                |                |            |
| Differente de cardele d                                                                                                    | a management of a                                                 | Contraction (1995)                                                             |                |            |
| THEORET IS THOUSED                                                                                                    | c ouorre                                                          | s de ce dasseur                                                                |                |            |
| Onominant Femplecement                                                                                                    | t de votre                                                        | s de ce dasseur<br>rapport de tablear                                          | i tratié dynet | nique      |
| Chossinger Femplacement                                                                                                    | t de votre<br>calcul                                              | s de ce dasseur<br>rapport de tablear                                          | ı tratté dynet | nique      |
| Bouvelle feuille de     Deutile de cakul est                                                                                                    | e ournee<br>e de votre<br>calcul<br>stante                        | s de ce dasseur<br>rapport de tablear                                          | ı traité dynet | nique      |
| Distributer l'emplocement<br>Biouvelle feuille de<br>Creuille de calcul est<br>Emplocement :                                                                             | d de votre<br>calcul<br>intante                                   | s de ce dasseur<br>rapport de tablear                                          | ı traité dyner | nique<br>t |
| Drosinsez Famplacanon     Bigouvelle feuille de     Jeuille de calcul est     Emplacement :     Indiguez si vous souhafi                                                 | t de voire<br>calcul<br>intante                                   | s de ce dasseur<br>rapport de tablear<br>replusieurs tables                    | a traité dynes | nique<br>t |
| Biser e notee o      Drostinez l'emplecemen     Bigowelle feuille de      Druitle de calcul est      Emplacement :      Indiques si vous souhait      diouter ces donnée | t de votre<br>calcul<br>intante<br>ez analyse                     | s de ce dasseur<br>rapport de tablear<br>re plurieurs tables<br>He de données  | a traisé dynes | nique<br>1 |
| Biscrie robuitante l'<br>Biscurette feuille de<br>Deurlie de calcul ess<br>Emplacement :<br>Indiquet al vous southait<br>Ajouter ces donnée                              | t de votre<br>calcul<br>intante<br>ez analyse<br>s au <u>m</u> od | s de ce dataeur<br>rapport de tablear<br>er plusieurs tablea<br>éle de données | a tratué dynes | nique<br>t |

Un nouvel onglet s'ouvre avec un volet « Champs de tableau croisé dynamique » sur la droite de la feuille avec : la liste des variables (données disponibles dans le rapport) et des champs pour construire le tableau croisé dynamique (Un champ filtre, un champ Colonnes, un champ Lignes, un champ valeur)

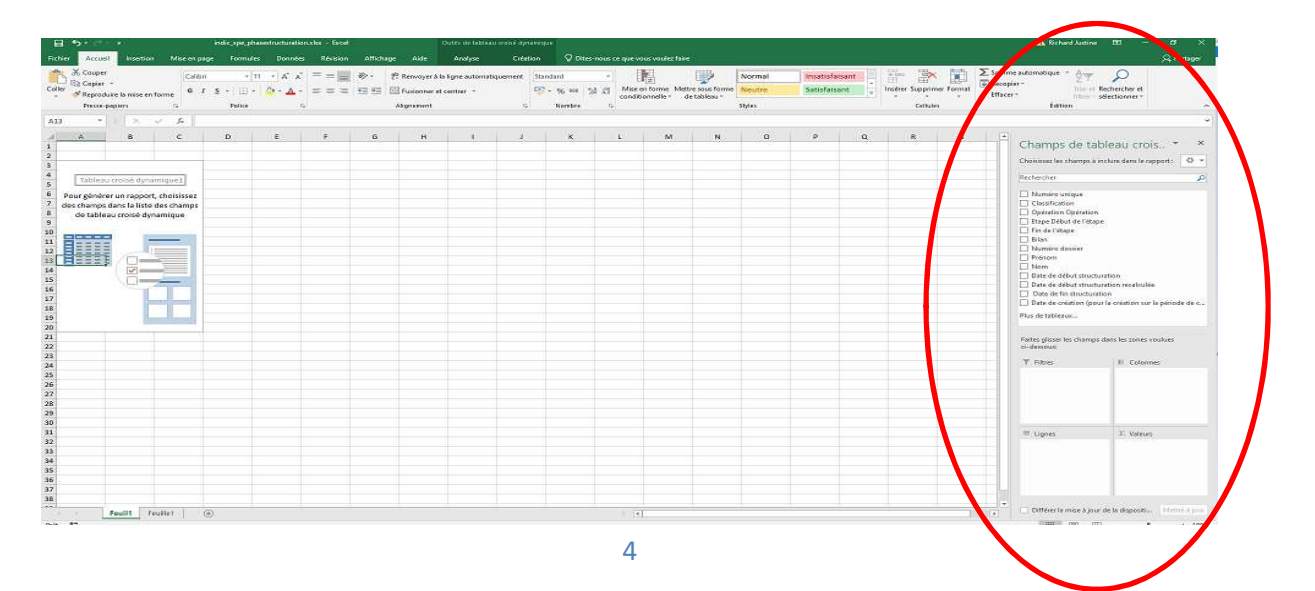

- > Dans la liste de variable du volet « Champs de tableau croisé dynamique » :
  - Pointer votre curseur sur la variable « Classification », cliquer dessus et maintenir le doigt appuyé sur la souris tout en faisant glisser la variable vers l'encart « colonnes »
  - Positionnez le curseur sur les variables situées en dessous de « classification » comme illustré ci-dessous, puis faites glisser ces variables vers l'encart « Valeurs »

| had and an                                                                                                    |                                                                                                    |   |
|----------------------------------------------------------------------------------------------------|----------------------------------------------------------------------------------------------------|---|
| echercher                                                                                                    |                                                                                                    | - |
| Opération Opération                                                                                                | n                                                                                                    |   |
| Classification                                                                                                    |                                                                                                    |   |
| Gestion du stress e                                                                                                | t image de soi                                                                                                    |   |
| Date de saisie Gestio                                                                                              | on du stress et image de soi                                                                                                    |   |
| Savoirs de base                                                                                                    | An electrony of the second second second second second second second second second second second second second                                           |   |
| Date de saisie Savoir                                                                                              | s de base                                                                                                    |   |
| Apprentissage du n                                                                                                 | umerique                                                                                                    |   |
| ☐ Date de saisie Appre ✓ Soft skille                                                                               | nussage du numerique                                                                                                    |   |
| Date de saisie Soft si                                                                                             | kills                                                                                                    |   |
| Ressources de l'env                                                                                                | vironnement/actions transv                                                                                                    |   |
| Date de saisie Resso                                                                                               | urces de l'environnement/act                                                                                                    |   |
| 🛛 Repérage de l'offre                                                                                              | e de formation                                                                                                    |   |
| T Date de la tata Davida                                                                                           |                                                                                                    |   |
| Date de saisie Reper                                                                                               | age de l'offre de formation                                                                                                    |   |
| ☐ Date de saisie Reper<br><b>Autre</b><br>Faites glisser les champ                                                 | age de l'offre de formation<br>s dans les zones voulues                                                                                                  |   |
| ☐ Date de saisie Reper<br>2 Autre<br>Faites glisser les champ<br>ci-dessous:<br>▼ Filtres                          | age de l'offre de formation<br>es dans les zones voulues                                                                                                 |   |
| ☐ Date de saisie Reper<br>2 Autre<br>Faites glisser les champ<br>ci-dessous:<br>▼ Filtres                          | age de l'offre de formation<br>es dans les zones voulues                                                                                                 | - |
| ☐ Date de saisie Reper<br><b>Autre</b><br>Faites glisser les champ<br>ci-dessous:<br><b>▼</b> Filtres              | age de l'offre de formation<br>es dans les zones voulues<br>III Colonnes<br>Classification                                                               |   |
| ☐ Date de saisie Reper<br>Paites glisser les champ<br>ci-dessous:<br>▼ Filtres<br>■ Lignes                         | age de l'offre de formation<br>Is dans les zones voulues<br>III Colonnes<br>Classification<br>Σ Valeurs                                                  |   |
| ☐ Date de saisie Reper<br>2 Autre<br>Faites glisser les champ<br>ci-dessous:<br>▼ Filtres<br>■ Lignes<br>∑ Valeurs | age de l'offre de formation<br>s dans les zones voulues<br>III Colonnes<br>Classification<br>Σ Valeurs<br>Nombre de Ges ▼                                | - |
| ☐ Date de saisie Reper<br>Autre<br>Faites glisser les champ<br>ti-dessous:<br>▼ Filtres<br>■ Lignes<br>∑ Valeurs   | age de l'offre de formation<br>s dans les zones voulues<br>IIII Colonnes<br>Classification<br>▼ Valeurs<br>Nombre de Ges ▼<br>Nombre de Sav ▼            |   |
| ☐ Date de saisie Reper<br>Autre<br>Faites glisser les champ<br>ci-dessous:<br>▼ Filtres<br>■ Lignes<br>∑ Valeurs   | age de l'offre de formation<br>es dans les zones voulues<br>IIII Colonnes<br>Classification<br>▼ Nombre de Ges ▼<br>Nombre de Sav ▼<br>Nombre de Autre ▼ |   |

## Voici les résultats que vous obtenez

| Déposer champs de filtre de ra                                | oport ici               |               |  | - |  |
|---------------------------------------------------------------|-------------------------|---------------|--|---|--|
|                                                               | Classification          |               |  |   |  |
| Données                                                       | HR - SO - Etang de Thau | Total général |  |   |  |
| Nombre de Gestion du stress et image de soi                   |                         |               |  |   |  |
| Nombre de Savoirs de base                                     | 1                       | 1             |  |   |  |
| Nombre de Autre                                               |                         |               |  |   |  |
| Nombre de Repérage de l'offre de formation                    |                         |               |  |   |  |
| Nombre de Ressources de l'environnement/actions transversales | 1                       | 1             |  |   |  |
| Nombre de Soft skills                                         |                         |               |  |   |  |
| Nombre de Apprentissage du numérique                          |                         |               |  |   |  |
|                                                               |                         |               |  |   |  |
|                                                               |                         |               |  |   |  |
|                                                               |                         |               |  |   |  |
|                                                               |                         |               |  |   |  |
|                                                               |                         |               |  |   |  |

## Par la suite, veuillez transférer ces résultats vers la trame de bilan appropriée

Développer et renforcer la confiance en soi et l'autonomie

Ce rapport liste les personnes pour lesquelles un accompagnement a été fait dans le cadre du développement et du renforcement de la confiance en soi et l'autonomie. Ce rapport vous permettra d'identifier les différent items abordés avec la personne (gestion du stress et image de soi, savoirs de base, apprentissage du numérique, soft skills...) Pour une évaluation globale, considéret outes les lignes du tableau, pour une évaluation pars DBI filtrez au préalable sur les DBI désiré Ce rapport s'appuie sur les sources Viesion suivantes : la rubrique développer et renforcer la confiance en soi et l'autonomie

|                                                                      | SDI Biterrois<br>Béziers | SDI Biterrois<br>Pézenas | SDI Cœur<br>d'Hérault – Pic St<br>Loup | SDI Étang de<br>Thau | SDI Haut<br>Languedoc –<br>Ouest Héraultais | SDI<br>Montpelliérain | SDI Petite<br>Camargue | Total |
|----------------------------------------------------------------------|--------------------------|--------------------------|----------------------------------------|----------------------|---------------------------------------------|-----------------------|------------------------|-------|
| Gestion du stress et image de soi                                    |                          |                          |                                        |                      |                                             |                       |                        |       |
| Savoirs de base                                                      |                          |                          |                                        |                      |                                             |                       |                        |       |
| Apprentissage du numérique                                           |                          |                          |                                        |                      |                                             |                       |                        |       |
| Soft skills                                                          |                          |                          |                                        |                      |                                             |                       |                        | ,     |
| Ressources de l'environnement/actions transversales                  | ,                        |                          |                                        |                      |                                             |                       |                        |       |
| Repérage de l'offre de formation                                     | ,                        |                          | 2                                      |                      |                                             |                       |                        |       |
| Autre                                                                | ,                        |                          |                                        |                      |                                             |                       |                        |       |
|                                                                      |                          |                          |                                        |                      |                                             |                       |                        |       |
| Total                                                                | 0                        | 0                        | 0                                      | 0                    | 0                                           | 0                     | 0                      | 0     |
| Total personnes en suivi durant la période de la convention (TC - 3) |                          |                          |                                        |                      |                                             |                       |                        |       |
| Ratio total / total des suivis                                       |                          |                          |                                        |                      |                                             |                       |                        |       |